# Instruction

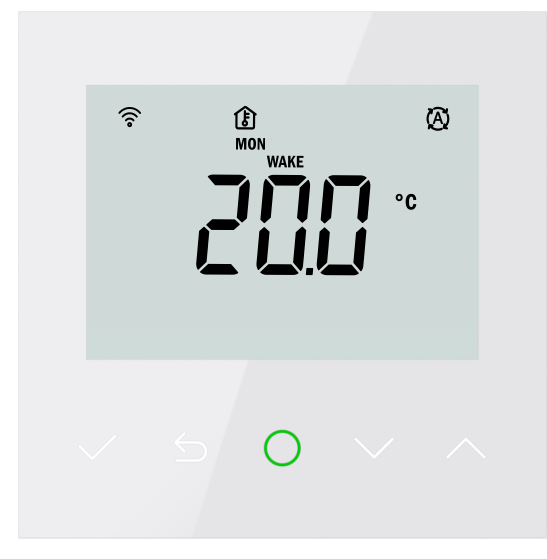

# Smart Weekly Programming Floor Heating Thermostat

# Instruction

This Electric floor heating thermostat can be independently controlled and remote-controlled(WIFI Version Only). The WIFI version allows you to control the thermostat anywhere in the world through the APP.

# Functions

| 1. Remote control (WiFi version Only) | 6. Hold mode                      |
|---------------------------------------|-----------------------------------|
| 2. Breathing lamp                     | 7. Holiday mode                   |
| 3. Touch key                          | 8. Antifreeze protection function |
| 4. Lock key function                  | 9. Weekly Program                 |
| 5. Automatic mode                     | 10. Parameter saving function     |

# **Technical parameters**

- 1. Power consumption: <1W
- 2. Input voltage: 85-265 VAC 50/60Hz
- 3. Maximum output current: 16A (Resistive load)

# Installation instructions

**Step 1:** Insert the Slotted screwdriver into the bottom notch of the thermostat and open the thermostat from the upper right side as shown.

Note: Please do not pull off the wire connecting the front and rear of the thermostat. **Step 2:** Wire as Wiring instructions.

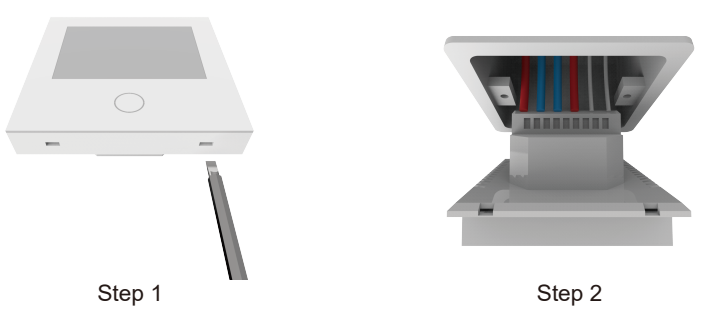

**Step 3:** Install the back cover of the thermostat into the terminal box with the set screws. **Step 4:** Fasten the front cover of the thermostat from the top as shown,then press hard on the bottom two corners until the front and rear parts are fastened as before.

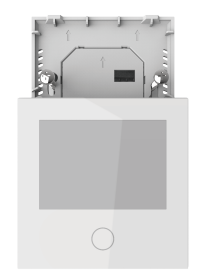

Step 3

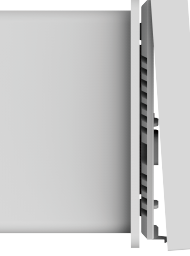

Step 4

4. IP level: IP21

5. Wiring specification: ≤ 2.5mm<sup>2</sup>

# **Display interface**

|                   |                                    | 01/055                     |
|-------------------|------------------------------------|----------------------------|
|                   |                                    | ON/OFF                     |
| Key lock          |                                    | FLOOR/ROOM temperature     |
| WiFi indicator    |                                    | Bun modo                   |
| Heating indicator |                                    | Run mode                   |
| <u>_</u>          | TIME MON TUE WED THU FRI SAT SUN   |                            |
| Menu              | LOCK WAKE WORK RETURN SLEEP        | Weekly program             |
|                   | PROGRAM<br>SET                     |                            |
|                   | SELECT SELECT                      | Time / temperature display |
|                   | SENSOR                             |                            |
|                   | ТҮРЕ                               |                            |
|                   | °F/°C CALIBRATION FROST PROTECTION |                            |
| Advanced settings | FLOOR LIMIT ADAPTIVE RESET HOME    |                            |
|                   |                                    |                            |
| Confirm key       |                                    | Up key                     |
|                   | -~ 5 0 ~ ^-                        |                            |
| Васк кеу          |                                    | Down key                   |
|                   |                                    | •                          |
|                   |                                    | 51 (F)                     |
|                   | Home key                           |                            |

# WiFi Connection (for WIFI version only)

Step 1: Download 'Valleytech' from APP store/Google Play.

Step 2: Register and log in with mobile number or email address in the APP.

Step 3: Click 'Add Device' or '+' on the top-right to add device.

Step 4: Click 'Wifi Thermostat'

Step 5: Enter Wifi password, and make sure the WIFI icon is flashing quickly.

**Step 6:** After a device is added successfully, you may change the device name.

Attention: If failed, please confirm the Wifi is 2.4G version and check the Wifi signals or check if there are too many devices connected to the router. If there are no exceptions, try the 'Other mode--AP mode' to connect again. If it still fails, please contact a professional.

Step 7: You can set temperature and run mode and check the real-time temperature at Home interface.

# Operations

# Quick temperature setting

Tap the Home Key and press ▲ or ▼ to select required temperature. Note: Under automatic mode, your selected temperature will only remian until the end of the current programme period. And it will not change your programme parameter.

# On/Off

Press and hold the Home key for 3 seconds to turn it ON or OFF.

### Mode selection

This thermostat provides three operating modes:

Automatic mode: This mold allows you to set "On" and "Off" periods to suit your own lifestyle. You can choose what times you want the heating to be on and what temperature it should reach at different times of the day (and days of the week) to meet your particular needs and preferences. Setup steps:

- Tap Home key to enter the mode selection.
- Tap  $\blacktriangle$  or  $\checkmark$  to choose the Automatic mode.
- Tap confirm key to enter the Automatic mode to set the temperature.
- Tap  $\blacktriangle$  or  $\checkmark$  to set the temperature.
- Tap confirm key

**Hold mode**: This mode allows you to choose a continous running temperature. Setup steps:

- Tap Home key to enter the mode selection.
- Tap  $\blacktriangle$  or  $\blacktriangledown$  to choose the Hold mode.
- Tap confirm key to enter the Hold mode to set the temperature.
- Tap  $\blacktriangle$  or  $\blacktriangledown$  to set the temperature.
- Tap confirm key.

**Holiday mode**: This mode is suitable for long-term business trips, vacations, etc. In this mode, the thermostat reduces the set temperature in your home to the frost protection temperature. When the holiday ends, it automatically return to the program mode.

Setup steps:

- Tap Home key to enter the mode selection
- Tap  $\blacktriangle$  or  $\blacktriangledown$  to choose the Holiday mode.
- Tap confirm key to enter the days setting.
- Tap ▲ or ▼ to set holiday days.
- Tap confirm key to enter the temperature setting.
- Tap  $\blacktriangle$  or  $\triangledown$  to set the temperature.
- Tap confirm key.

# Menu Settings

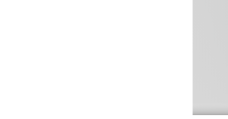

#### Wiring instructions

L/N: Plugged into power supply.L1/N1: Connected to heating device.SENSOR: Connected to external sensor.

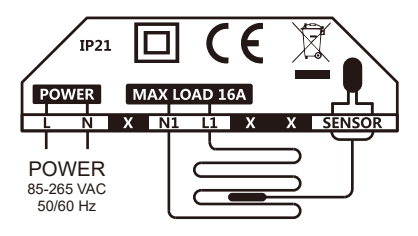

# **Dimension(mm)**

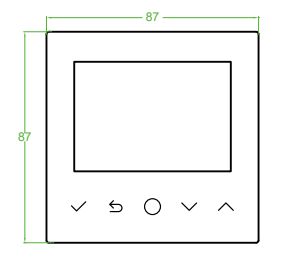

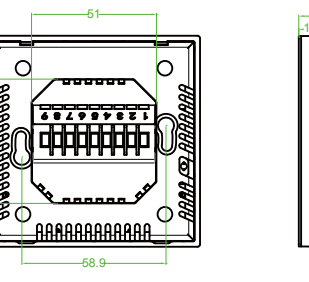

#### 1. Time

Set the current real time and day of the week. Setup steps:

Press and hold the confirm key for 3 seconds to enter the Menu settings.
Tap confirm key to enter the weekday setting.
Tap ▲ or ▼ to select the weekday.
Tap confirm key to enter the hour and minute setting.
Tap ▲ or ▼ to select the hour and minute.
Tap confirm key

### 2. Lock

Lock all keys.

#### Setup steps:

Tap  $\blacktriangle$  or  $\blacktriangledown$  to choose LOCK. Tap confirm key to enter the Lock setting. Tap  $\blacktriangle$  or  $\blacktriangledown$  to choose YES. Tap confirm key.

Cancel steps:

Press and hold the back key for 3 seconds to unlock.

#### 3. Weekly program

Set the periods of a day, set the temperatures of a period, and set days of a week. This program runs under Automatic mode.

#### Setup steps:

- Tap ▲ or ▼ to choose event.
- Tap confirm key to enter the weekday setting.
- Tap  $\blacktriangle$  or  $\blacktriangledown$  to select the weekday.
- Tap confirm key to enter the Event selection of a day.
- Tap  $\blacktriangle$  or  $\blacktriangledown$  to select the Event you want to modify.
- Tap confirm key to enter the hour setting.
- Tap  $\blacktriangle$  or  $\triangledown$  to select the hour of the start time.
- Tap confirm key to enter the minute setting.
- Tap  $\blacktriangle$  or  $\triangledown$  to select the minute of the start time.
- Tap confirm key to enter the temperature setting of the current event .

Tap  $\blacktriangle$  or  $\blacktriangledown$  to select the temperature required.

Tap confirm key.

Repeat the steps above to continue setting the parameters or tap the back key to go back.

#### Weekly program default parameters

|        | DAY     | EVENT 1            | EVENT 2             | EVENT 3            | EVENT 4             |
|--------|---------|--------------------|---------------------|--------------------|---------------------|
| НОМЕ   | Mon-Fri | WAKE<br>06:00 20°C | LEAVE<br>08:30 15°C | BACK<br>17:00 20°C | SLEEP<br>23:00 15°C |
|        | Sat-Sun | WAKE<br>06:00 20°C | LEAVE<br>08:30 20°C | BACK<br>17:00 20°C | SLEEP<br>23:00 15°C |
| OFFICE | Mon-Fri | WORK<br>07:00 20°C | OFF<br>18:00 15°C   |                    |                     |
|        | Sat-Sun | WORK<br>07:00 15°C | OFF<br>18:00 15°C   |                    |                     |

#### 4. Advanced settings

In addition to the above common functions, the thermostat also provides a number of settings for more occasions. It should be noted that such settings need to be set by professional technicians to avoid damage caused by abnormal settings.

Setup steps:

Tap ▲ or ▼ to select Set.

Tap confirm key to enter Settings.

Tap  $\blacktriangle$  or  $\blacktriangledown$  to select the options.

Tap confirm key to enter the parameter setting.

| NAME              | DEFAULT PARAMETER | SETTING RANGE             |
|-------------------|-------------------|---------------------------|
| Select Sensor     | Floor             | Floor / Room / Floor+Room |
| Sensor Type       | 0-10              | 0-10 / 1-10 / 2-12        |
| Calibration-Floor | 0°C               | -5°C 5°C                  |
| Calibration-Room  | 0°C               | -5°C 5°C                  |
| Floor.Limit       | 35°C              | 20°C 50°C                 |
| Schedule          | 5-1-1             | 5-1-1 / 7                 |
| Adaptive          | NO                | NO / YES                  |
| Anti-freeze       | NO                | NO / YES                  |
| Location          | Home              | Home / Office             |
| °F/°C             | °C                | °F / °C                   |
| Reset             | NO                | NO / YES                  |

# Setting instructions

A.Select Sensor

Select the temperature of the controlled room or floor.

Room : Control the room temperature.

Floor : Control the floor temperature.

Floor+Room: Monitor the Floor temperature while controlling the room temperature. If the Floor temperature exceeds Floor.Limit, then stop heating.

#### B. Sensor Type

This thermostat is compatible with three types of floor sensors. When the installed floor sensor is one of the three, there is no need to replace the floor sensor. Select the floor sensor of the corresponding model here, and the thermostat can be used normally.

#### Parameters as following

| Temperature | 0-10kΩ/25°C | 1-10kΩ/25°C | 2-12kΩ/25°C |
|-------------|-------------|-------------|-------------|
| 00.0°C      | 26.1kΩ      | 30.3kΩ      | 34.4kΩ      |
| 25.0°C      | 10.0kΩ      | 10.0kΩ      | 12.0kΩ      |
| 50.0°C      | 4.16kΩ      | 3.83kΩ      | 4.71kΩ      |

#### C. Temperature calibration

waking up, coming home with a comfortable temperature, leaving home and sleeping with a lower temperature.

#### I. °F/°C

This thermostat supports switching between Fahrenheit and Celsius.

#### J. Reset

Reset all thermostat parameters.

# Fault alarm

Note: when a fault alarm occurs, please contact professional technical personnel to solve.

E1: Built-in probe failure.

E2: External probe failure.

#### •

Correct the thermostat display temperature to the same as the actual temperature.

#### **D. Floor.Limit**

When the sensor chooses Floor+Room, the thermostat controls the Room temperature while monitoring the Floor temperature to ensure that the Floor temperature does not exceed Floor.Limit to protect the Floor.

#### E. Schedule

5-1-1: Phase parameters from Monday to Friday can be set at the same time, and phase parameters from Saturday and Sunday can be set separately.

7: The phase parameters can be set differently from Monday to Sunday.

#### F. Adaptive function

After this function is enabled in Automatic mode, the thermostat will work in advance so that when the start time of each stage arrives, the detected temperature will be close to the set temperature.

#### G. Anti-freeze protection

After turning on this function, the thermostat will maintain the temperature at about  $5^{\circ}$  in the shutdown state to prphase the temperature from getting too low.

#### H. Location

This thermostat provides two typical application scenarios: Office and Home. In the Office scenario, the thermostat in automatic mode divides the day into two phases: the working phase with a comfortable temperature and the non-working phase with a lower set temperature. In the Home scenario, the thermostat in automatic mode divides the day into four phases: